## **HDD MUSICを再生する**

## 绿苔和

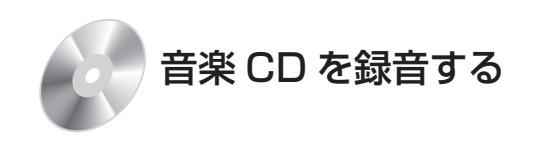

音楽CDを本機に挿入すると、自動的に本機の HDDに録音されます。 (CDダイレクト録音☞143ページ)

- Gracenoteデータベースから検索された アルバム・曲の情報も本機に保存されます。
- ・パソコンを使って、インターネット上の Gracenoteサーバーから情報を入手し、本機 に表示させることができます。(19156ページ)

## CN-HW830D

● Bluetooth 対応の携帯電話を使って、イン ターネット経由で情報を付与することもでき ます。(☞194ページ)

## ■ 曲調解析について

音楽CDから本機のHDDに曲を録音する際、 その曲の最も盛り上がっているサビ部分から、 テンポ、リズム、ビートなどの特徴を抽出し、 曲の印象を自動的に解析します。(曲調解析) 曲調解析には、ミュージックソムリエ技術※を 使用しています。

● SDメモリーカードから読み込んだ音楽 データは曲調解析されません。

※ミュージックソムリエ技術とは、ワインを 選ぶソムリエのように、そのときのフィー リングに合った曲を選べる音楽選曲インタ フェース技術です。

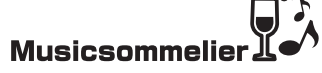

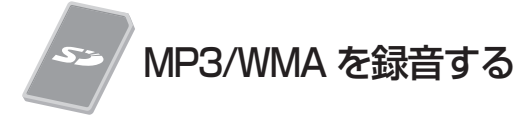

MP3/WMAファイルをSDメモリーカード から本機に録音できます。(☞112ページ)

- MP3/WMAのタグ情報も本機に保存され ます。
- ●本機に保存されるMP3/WMAのタグ情報 については、238ページをご覧ください。

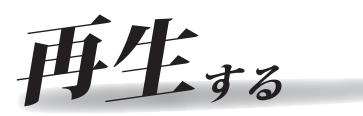

本機に保存した音楽データを使って、いろいろな 再生ができます。(HDD MUSIC ☞145ページ)

| 🕑 選曲       | する          |        |      |            | 戻る   |
|------------|-------------|--------|------|------------|------|
| 再生中<br>リスト | アル          | 14 7-7 | 121  | プレイ<br>リスト | ジャンル |
| 74-        | リンク*<br>レンク | カテゴリ   | お気に入 | U TOP      | 25   |
|            |             |        |      |            |      |

**アルバム再生**(146ページ) アルバムを選んで再生します。

**アーティスト再生**(1146ページ) アーティストを選んで再生します。

**プレイリスト再生**(1146ページ) お気に入りの曲をプレイリストに登録してお けば、プレイリストを選んで再生できます。

**ジャンル再生**(146ページ) ジャンルを選んで再生します。

フィーリングリンク再生(☞147ページ) 再生中の曲に近いフィーリングの曲を自動的 に選んで再生します。

●曲調解析の結果によって選曲します。

**カテゴリ再生**(1147ページ) フィーリングを指定して曲を選ぶことができ ます。

●曲調解析の結果によって、フィーリングを 絞り込みます。

**お気に入り再生**(147ページ) お気に入りの曲を本機に登録して再生できます。

**TOPリクエスト25再生**(147ページ) 再生回数の多い順に25曲を再生します。

| HDD MUSICに切り換える                                                                                                    | 選曲方法を選んで再生する                                                                                                    |
|----------------------------------------------------------------------------------------------------|----------------------------------------------------------------------------------------------------|
| オーディオメニュー (☞116ページ) から<br>HDD MUSIC を選ぶ                                                                                                    |                                                                                                    |
| T 259% TV HDD MUSC DISC FM/AM<br>F 259% TV HDD MUSC DISC FM/AM<br>F 250% TV HDD MUSC DISC FM/AM<br>F 250% TV HDD MUSC DISC FM/AM | でたの318<br>○ 7000 ● BEST<br>● O ☆ バンド<br>● H i g h w a y<br>形で<br>定意意<br>重曲する<br>■ 4 ● ● ● ● ● ● ● ● ● ● ● ● ● ● ● ● ● ● |
| <ul> <li>ハンズフリー ょく使うボタンを認定する</li> <li>● HDD MUSIC再生画面に切り換わります。</li> </ul>                                                                                                    | <ul> <li>● 選曲画面が表示されます。</li> <li>■ 調査 またま 調 ご</li> </ul>                                                                |
|                                                                                                    |                                                                                                    |
| <ul> <li>ハンズフリー通信中(発着信中、通話中)は、</li> <li>切り換えることができません。</li> </ul>                                                                                                    |                                                                                                    |
| HDD MUSICの基本操作                                                                                                    |                                                                                                    |
| 録音データの解析状況を見る<br>(録音データ解析中のみ)                                                                                                    | <u>再生中リスト</u> :(☞146ページ)<br>アルバム:(☞146ページ)                                                                              |
| D HDD MUSIC                                                                                                    | <u>アーティスト</u> : (146ページ)                                                                                                |
| ● BEST<br>● CO文パンド                                                                                                    | $\frac{1}{2}\sqrt{1}$ : ( $146^{-3}$ )                                                                                  |
| D H i g h wa y                                                                                                    | 740%                                                                                                    |
| お気に入り<br>に登録                                                                                                    | カテゴリ : (☞147ページ)                                                                                                    |
| 選曲する                                                                                                    | <u>お気に入り</u> :(☞147ページ)<br>TOP 25 :(☞147ページ)                                                                            |
| 選曲方法を選んで HDD MUSIC<br>再生(☞右記) 設定画面を表示                                                                                                    | <b>3</b> リストから曲を選ぶ                                                                                                    |
| 再生中の曲をお気に入り                                                                                                    | 例: アルバム<br>リスト名 リスト                                                                                                    |
| に登録する                                                                                                    | <ul> <li>アルバム</li> </ul>                                                                                                |
|                                                                                                    | Uストを選択すると再生を開始します<br>・ ・ ・ ・ ・ ・ ・ ・ ・ ・ ・ ・ ・ ・ ・ ・ ・ ・ ・                                                              |
| 曲を頭出しする                                                                                                    | Best hit 図                                                                                                    |
|                                                                                                    |                                                                                                    |
|                                                                                                    | <br>  リストの全曲を5分割し、タッチした場所<br>  に応じて分割されたリストに移動                                                                          |
|                                                                                                    | リストをスクロールする                                                                                                    |
| ▲ ● ●                                                                                                    | ● リストは選曲方法によって異なります。<br>● 再生中の項目は整合でまデオやます                                                                              |
| ●離すと、通常の再生に戻ります。                                                                                                    | ● SDメモリーカードから読み込んだ音楽                                                                                                    |
|                                                                                                    | データには「シンと表示されます。                                                                                                    |